附件1

# 用人单位注册和使用指南

#### 1、注册/登录

PC 端登录安徽公共招聘网(www.ahggzp.gov.cn),点击网站 右上角单位注册或登录,根据页面提示填写单位注册/登录信息;

提示:全省站点选择对应的是管理机构,如选择安徽省省人 才,将是由安徽省人才服务中心负责审核单位资质和职位,并注 意填写的招聘单位名称请和营业执照名称相一致。

(浏览器兼容性:支持 IE8 及以上版本,谷歌,火狐等主流浏览器,勿使用 360)

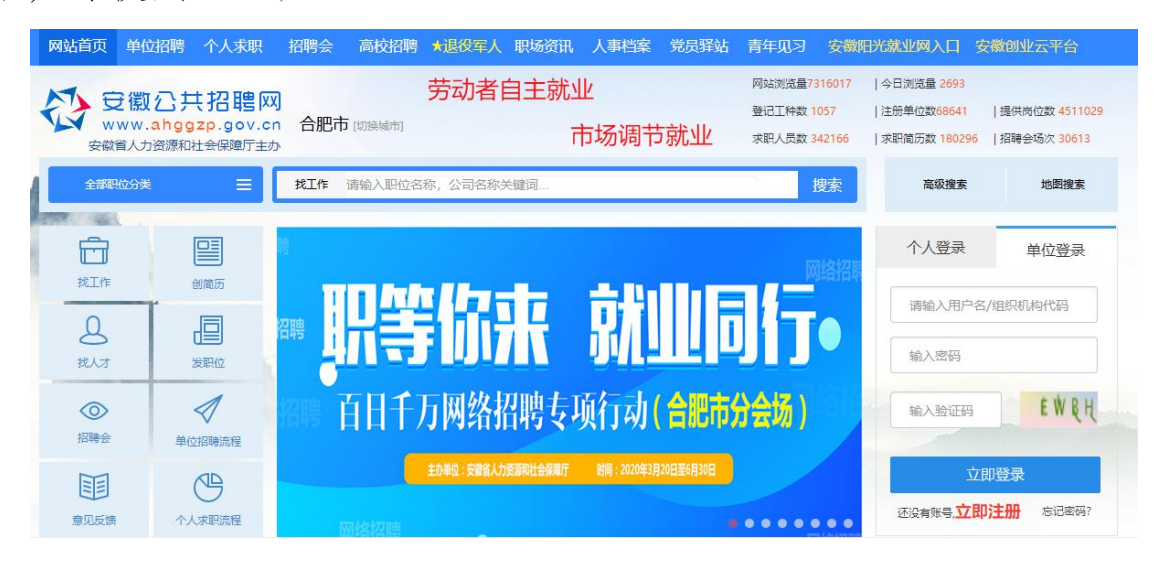

| 个人容录 商历终录        | ■ 注册成为企业会员<br>*#位名称:   |
|------------------|------------------------|
| 中位豆水             | 请输入注册公司的全称             |
|                  | *全輪站点透祥(对应审核机构):       |
| 请输入用户名/组织机构代码    | 请选择经办机构                |
|                  | *登录名:                  |
| tA ) IRIU        | 6~20个字母、数字或下划线组成、区分大小写 |
| 潮八四时             | * 100-510 :            |
| N. D. O. V.      | 密码长度为6到20个字符,区分大小写     |
| 输入验证码 XRGY       | "确认密码:                 |
|                  | 请再次输入密码                |
|                  | "验证码:                  |
| 立即登录             | 请输入验证码 <b>ERZW</b>     |
| 还没有账号 立即注册 忘记密码? | 会教已用進并用意(全部公共加速利用产协议)  |
|                  | 立即注册                   |

# 2、完善单位信息、实名认证

— 4 —

进入单位管理中心,点击编辑公司资料、进行基本资料、简 介、联系方式填写,证照上传、Logo上传等操作,完成后等待所 属公共人才服务机构审核;

提示:单位管理中心右下角有公共人才服务机构名称和业务 电话。

| 立即上传公司10G0 |            |            | 观误:木填与 |
|------------|------------|------------|--------|
|            | 今期上佐公司1000 | ■ 编辑公司资料 🗐 | 预览公司主页 |
|            |            |            |        |

#### 单位基本资料填写

| 单位资料   | 证照上传       | LOGO上传 | 部门值息 | 宣传相册 | 宣传视频 |
|--------|------------|--------|------|------|------|
| 基本资料   | 4          |        |      |      |      |
| * 单位名称 | 憲試w        |        |      |      |      |
| * 单位类型 | 请选择单位类型    | ! •    |      |      |      |
| * 经济类型 | 请选择经济类型    | . •    |      |      |      |
| • 所属行业 | 请选择所属行业    | 1      |      | ٠    |      |
| * 管理机构 | 安徽省人才      | I      |      |      |      |
| 注册时间   | 2018-01-03 | =      |      |      |      |
| 注册资金   |            |        | (万元) |      |      |
| 人员规模   | 请选择人员规模    | •      |      |      |      |
| * 经营范围 | -          |        |      |      |      |

#### 联系方式

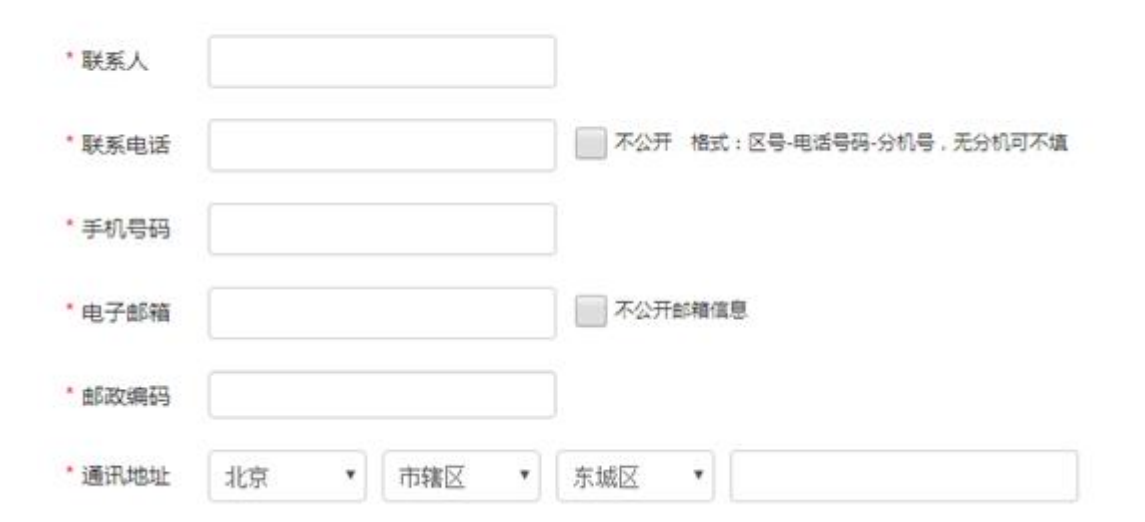

— 5 —

| 单位资料       | 证照上传                 | LOGO上传   | 部门信息                     | 宣传相册                                      | 宣传视频                     |                    |
|------------|----------------------|----------|--------------------------|-------------------------------------------|--------------------------|--------------------|
|            | 第一步: 〕               | 差交营业执照副本 |                          | ţ                                         | <mark>第二</mark> 步: 等待审核  |                    |
| 单位名称       | (全称) 测               | 试329*    |                          |                                           |                          |                    |
| * 统一社<br>码 | 会信用代                 |          |                          |                                           |                          |                    |
| *法定代       | 表人姓名                 |          |                          |                                           |                          |                    |
| 保有         | F T                  |          |                          |                                           |                          |                    |
| 上传经办       | ₽(<br>人身份证复印件<br>*** |          | 印件加盖单位公章,证<br>最大3MB,支持jj | ·明是单位授权,否则<br>pg/gif/png格式<br>H号 企业/名称 法人 | 不能通过认证。<br>代表 在於音等季速渐可能到 | 「「不能」の「「」          |
| 上传营业       | 小照副本                 |          |                          | og/gif/png格式                              |                          | I I XI'I HEADLE WA |

# Logo 上传

|               | Construction of the | COGOTIS      | Ind 116-05-  | 重時相切       | .里拉的34  |
|---------------|---------------------|--------------|--------------|------------|---------|
| 8 <b>2</b> 58 | 1.上传文件              |              |              | 1 sales    | 大小不超过1  |
| 6350          | Hjpg. gil. pogtisti | 德片,且大小不超过以   | vi,如影您上你的提大于 | 1.M.我们有可能是 | 的喻小处理關於 |
| 6030          | Mjpg, gð, pngĦill   | 的图片,且大小不规过11 | M,如果您上侍的园大于  | 1M,我们有可能能  | 盱曨小处理   |

### 3、发布网络招聘职位

**器** 退役军人职位

填写的单位资料和提交的证件审核通过后,进入会员专区, 点击网站招聘,发布网络职位,填写发布后等待所属机构审核, 也可对单位已发布/未发布/已过期职位进行管理操作;

| 苗述这个职位   |            |              | 注意:招聘信息P  | 为客必须符合有关法律法规的要求,不允 | 计发布虚假招聘! |
|----------|------------|--------------|-----------|--------------------|----------|
| 所属部门     | 请选择        | v            | *职位类别     | 选择岗位类别             |          |
| *职位名称    |            | □ 急聘 □ 招收应届生 | *工作性质     | 请选择部门类型            | •        |
| *招聘人数(人) |            |              |           |                    |          |
| *工作地区    | 工作地区       | i            | *详细地点     |                    |          |
| *联系电话    |            |              | *联系人      |                    |          |
| *职位到期时间  | 2020-04-29 | =            | *是否招收退役军人 | 是                  | •        |
| 乘车路线     |            |              |           |                    |          |
| *职位描述    |            |              |           |                    |          |
|          |            |              |           |                    |          |
|          |            |              |           |                    |          |
|          |            |              |           |                    |          |
|          |            |              |           |                    |          |
|          |            |              |           |                    |          |

☆注意:发布职位时如此职位可接受退役军人应聘则是否招 收退役军人选择是,此条职位将出现在退役军人专区进行宣传。

退役军人专区: http://www.ahggzp.gov.cn/ww/b/h/wwbh\_tyjr.html

| 合肥智联人力资源服务有         | 蚌埠国显科技有限公司    | 六安江淮永达机械制造有               | 滁州温氏畜牧有限公司         |
|---------------------|---------------|---------------------------|--------------------|
| 班车接送普工              | <sup>普工</sup> | <sub>技术员</sub>            | <sup>种猪饲养员</sup>   |
| 安徽珍珠水泥集团股份有         | 安徽龙津生物科技有限公司  | 旌德县嘉瑞电器有限公司               | 安徽雪雨洁具有限公司         |
| <sub>岗位工</sub>      | 储备干部 机修工 安全员  | 冲床操作工工装模具工 普工             | 浴室柜设计师             |
| 安徽博微长安电子有限公司        | 安徽六合同心风能设备有   | 宣城长拓金属科技有限公司              | 安徽省春源大药房有 <b>际</b> |
| <sup>垃圾分类项目经理</sup> | 销售经理 电焊工      | CNC工程师研发工程师普工             | 仓库保管员              |
| 安庆风云信息技术有限公司        | 安庆市宏伟建筑工程有限   | 安徽倍发来服饰有限公司 定型工 挡车工 设计 配纱 | 安徽靖童科技农业发展         |
| <sup>美团骑手</sup>     | 驻外地项目办公室      |                           | <sup>销售助理</sup>    |

— 7 —

发布后等待公共就业人才服务机构审核(一般工作日当天会 及时审核,如果未及时审核,招聘单位可致电会员专区右下角的 客服电话)。

#### 4、搜索人才

点击人才类型,可按搜索条件搜索人才,进行简历下载、发送面试邀请、收藏简历等操作。

请输入简历关键字 请选择职位类别 请选择简历意向地区 学 历: 博士研究生 硕士研究生 大学本科 大学专科 中等专科 职业高中 技工学校 普通高中 初中 小学 其他 T作年限: 在读生 一年以上 二年以上 三年以上 四年以上 万年以上 六年以上 七年以上 不限 应届毕业生 十五年以上 二十年以上 八年以上 九年以上 十年以上 二十五年以上 三十年以上 36-50岁 50岁以上 年 齡: 18-25岁 26-35岁 不限 性别: 舆 \$ 高校毕业生: 否 是 退役军人: 否 是 发布日期: 不限 今天 最近三天 最近一周 最近半个月 最近一个月

## 可按是否退役军人进行简历搜索

点击智能匹配,可按发布的职位名称类别查看系统自动匹配 的简历信息

### 5、查看和预订退役军人招聘会

| M       | 站首页       | 单位招聘              | 个人求职                 | 招聘会   | 高校招聘            | *退役军人   | 职场资讯 | 人事  |
|---------|-----------|-------------------|----------------------|-------|-----------------|---------|------|-----|
| F       | <b>5</b>  | を徽公共              | も招聘区                 |       |                 | 劳动者     | 自主就  | IV. |
| *       | × w<br>安徽 | ww.ahgg<br>省人力资源和 | zp.gov.cr<br>社会保障厅主力 | □ 安徽1 | <b>当</b> [切换城市] |         | ī    | 市场  |
|         | 全部职       | 位分类               | ≡                    | 找工作   | 请输入职位名          | 称,公司名称; | 关键词  |     |
| A STATE | 1946      | 6                 |                      |       |                 |         |      |     |
|         | Ô         |                   |                      | 轉     |                 |         |      |     |

# 首页退役军人专区

退役军人网上招聘

#### 退役军人专场招聘会

人才推荐

政策

"就业起航" 退役军人专场网络招聘... 召开时间: 2020-03-24 召开地点: 主办单位: 铜陵市人力资源和社会保障局 "就业起航"退役军人专场网络招聘会 召开时间:2020-03-25 召开地点: 主办单位:市人社局 六安市"就业起航"退役军人专为 召开时间:2020-03-25 召开地点: 主办单位:六安市人社局

"" 就业起航 "退役军人专场网络招… 召开时间: 2020-03-27 召开地点: 淮南市人力资源市场 主办单位: 淮南市公共就业人才管理服务中心 风台县"就业起航"退役军人专场网... 召开时间:2020-03-28 召开地点: 主办单位:安徽省人社厅 **某某市退役军人现场招聘会** 召开时间:2020-04-04 召开地点: 主办单位:某某市退役军人现场招聘会

### 或首页招聘会——点击退役军人专场招聘会图片

☆ 安徽公共招聘网 www.ahggzp.gov.cn 单位招聘 个人求职 招聘会 高校招聘 HR工具 高校毕业生 退役军人专场 周六人才对接 特色专场 招聘会 周三就业招 0 招聘会 招聘会 招聘会 聘日招聘会

可查看全省退役军人事务部门和全省各级公共就业人才服务 机构举办的退役军人专场招聘会。

查看全省各级公共就业人才服务机构举办的招聘会是否接受 线上预 定

[全天场]"就业起航"退役军人专场网络招聘会(铜陵市分会场)

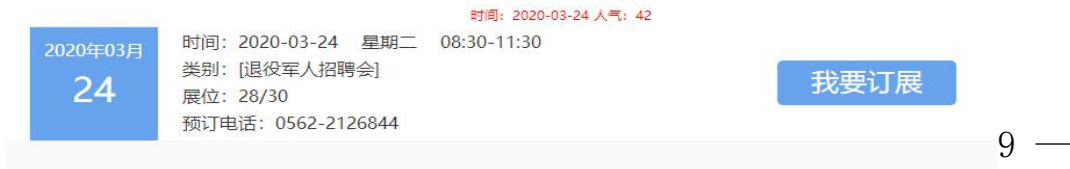

可定的选择我要订展,进入后按展位图选择展位,预定成功 进入招聘会管理专区发布和维护招聘会职位,职位发布后等待机 构审核职位,网络招聘会预定后发布职位直接参与,现场招聘会 注意查看线下举办的时间地点和举办机构等信息了解详情。